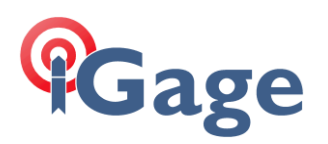

# Updating an existing installation of LandStar8 (or Landstar 7)

Date: 18 December 2023, fn: FAQ\_LS8\_UpdatingDeployment\_r001.docx

## Description

Step-by-step instructions on how to update an existing LandStar deployment to the latest version follow.

#### Exit LandStar

If LandStar is running, or is minimized and running, click the back button until Landstar asks:

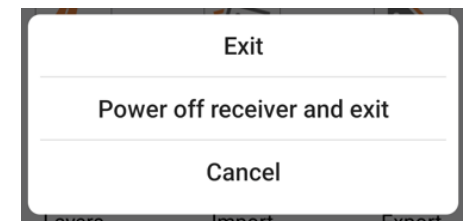

Click on Exit.

### Updating LandStar

Open a browser on the Android device where LandStar is installed and navigate to iGage.com. Make sure you are viewing the iGage website and not a search engine result, there will be a large iGage logo in the upper left corner:

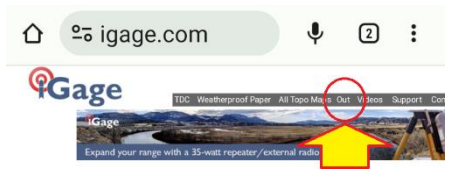

Find the link to Out on the top gray link bar and click Out .

A web directory listing will be shown:

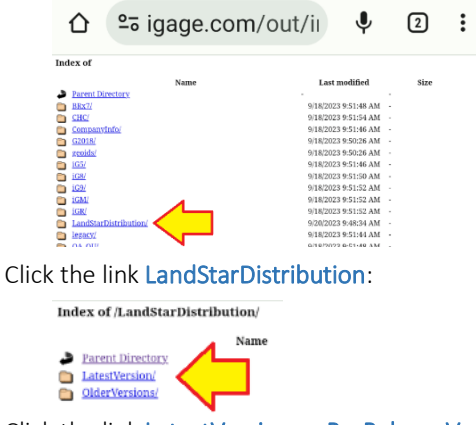

Click the link LatestVersion or PreReleaseVersion as desired. Most new features are placed in the PreRelease

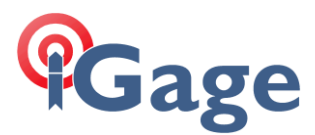

bucket long before they are released to the LatestVersion bucket.

| û ≌ igage.com/ou                                    | t/LandS                      | +         | 3                | :     |
|-----------------------------------------------------|------------------------------|-----------|------------------|-------|
| Index of /LandStarDistribution/PreReleaseVersi      | iona/                        |           |                  |       |
| Name                                                | Last modif                   | led.      | Size             |       |
| Parent Directory                                    |                              |           |                  |       |
| alderversions/                                      | 12/16/2023 12:00             | 8:20 PM   |                  |       |
| TandStar-8.1.0.20231216-android-en-sirmank          | 12/16/2023 11:53             | 112 AM    | 148,710,293 b    | ntes  |
| LandStart VersionNe df                              | 12/6/2023 10:11              | 42 AM     | 254,423 b        | ntes  |
| LandStark Yes                                       | 12/16/2023 12:0              | 12 PM     | 294,584 h        | ntes  |
| File Archive provided by <u>Consonation</u> +1-803- | 412-0011; 12/16/2023 12:14:4 | I PN: OXI | 9 Ver: 2023.3.20 | 2013) |

Find the highest build number, or the desired build number .apk file in the folder. Click on it.

The file will begin to download:

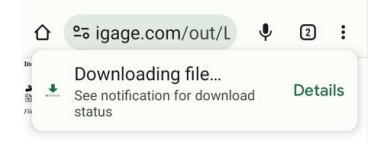

After the file downloads:

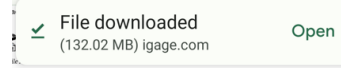

Click on Open.

| This message may be displayed:                                                                                                    |  |  |  |  |  |
|----------------------------------------------------------------------------------------------------|--|--|--|--|--|
| O Chrome                                                                                                    |  |  |  |  |  |
| For your security, your phone<br>currently isn't allowed to<br>install unknown apps from this<br>source. You can change this in<br>Settings. |  |  |  |  |  |
| Cancel Settings                                                                                                    |  |  |  |  |  |
| If it is: click on Settings:                                                                                                    |  |  |  |  |  |
| Install unknown apps                                                                                                    |  |  |  |  |  |
| O                                                                                                    |  |  |  |  |  |
| Chrome                                                                                                    |  |  |  |  |  |
| 117.0.5938.60                                                                                                    |  |  |  |  |  |
| Allow from this source                                                                                                    |  |  |  |  |  |

Slide the Allow from this source to the right. Then click on the Back button:

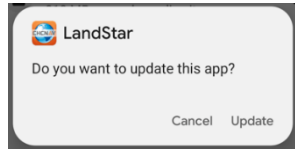

#### Click Update.

Wait while LandStar is installed and deployed.

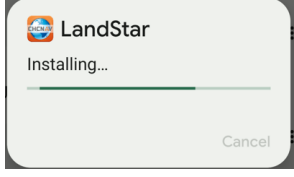

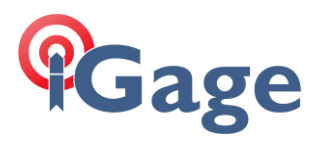

Finally, when the installation completes:

| SandStar       |      |      |
|----------------|------|------|
| App installed. |      |      |
|                |      |      |
|                | Done | Open |
|                |      |      |

Click on Open.

3